## Cancelling a Class

Note: You are not permitted to cancel a class into which you have accepted one or more Out-Of-Board (OOB) students UNLESS you have found an appropriate alternative for each impacted OOB student.

Cancelling a class cannot be undone so please be careful.

Before cancelling a class, please understand the following scenarios:

CANCELLED: OTHER VISIBLE SECTIONS AVAILABLE

- All 'A' (Accepted) students automatically change to 'W' (Waitlisted)
- Priority flags are set for these students
- Students' Status Dates revert back to their original waitlisted date OR, if they were automatically accepted, remain as their original accepted date

## CANCELLED: NO OTHER VISIBLE SECTIONS AVAILABLE – Accepted Students

- All 'A' students automatically change to 'WC' (Waitlist Cancelled)
- Priority flags are set for these students
- Students' Status Dates revert back to their original waitlisted date OR, if they were automatically accepted, remain as their original accepted date
- If another section of the course is added in that 'semester', the status for 'WC' students will automatically change to 'W'.

CANCELLED: NO OTHER VISIBLE SECTIONS AVAILABLE - Waitlisted Students

- All 'W' students automatically change to 'WC'
- Students' Status Dates remain their original waitlisted date
- If another section of the course is added in that 'semester', the status for 'WC' students will automatically change to 'W'.

To cancel a class, please:

Go to Course Management – Manage Course Offerings. Use the filters or search functions, if required, to locate the class you wish to cancel.

Click the Action

button next to the class you wish to cancel and select Cancel. Click OK to confirm cancellation.